## Migration of "Keep Me Posted Alerts" und "Saved Answer Sets" from SciFinder (old) to SciFinder<sup>n</sup>

Sign in to **SciFinder**<sup>n</sup>. Then click on Saved

| SCIFINDER <sup>n</sup> | ★ Saved                                        |
|------------------------|------------------------------------------------|
| Search                 |                                                |
| & All                  | Search by Keyword, CAS RN, Patent Number, etc. |
| O Substances           | Enter a query                                  |
| A Reactions            |                                                |
| References             |                                                |
| 📜 Suppliers            |                                                |

On the newly opened page click on Migrate Saved Answers & Alerts (Keep Me Posted)

and

wait a few seconds. Subsequently an updated list of saved answer sets and "keep me posted alerts" appears.

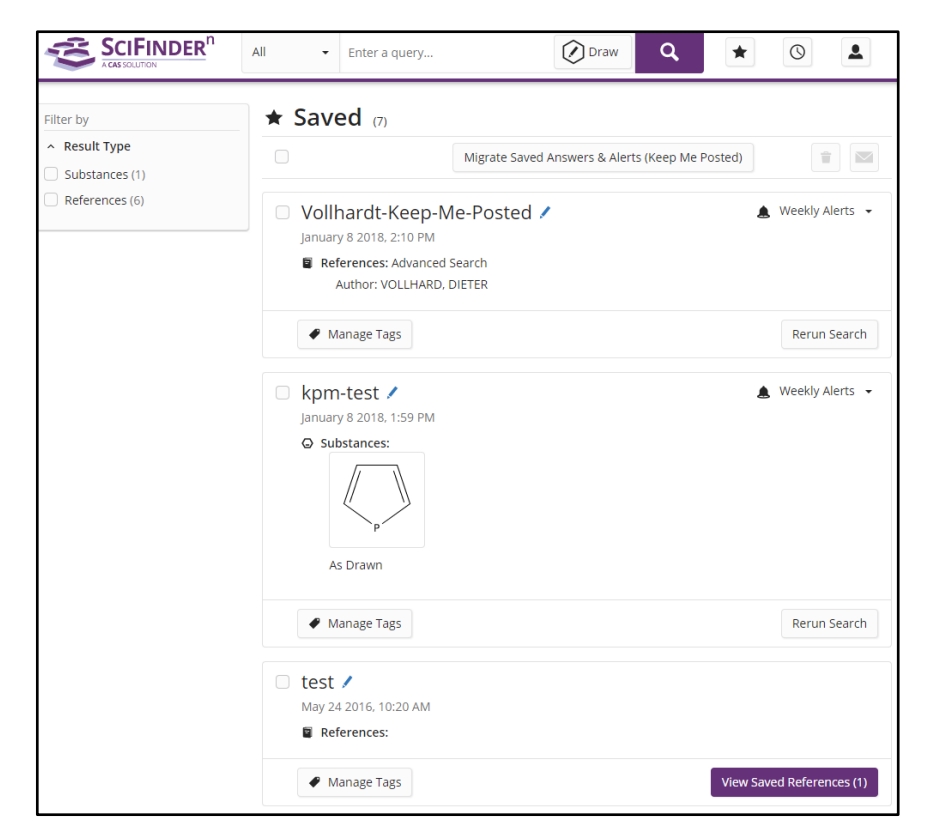

## Import akx Files into SciFinder (old)

When answer sets are no more saved in **SciFinder** (old) and exist only in form of .akx files, they must first be imported into **SciFinder** (old) before migrating the to **SciFinder**<sup>n</sup>. A direct import of .akx files into **SciFinder**<sup>n</sup> is not possible.

Sign in to **SciFinder** (old). Click on "Import" in the text box named "SAVED ANSWER SETS" on the right side.

| Explore  Save                           | ed Searches 🔻 | SciPlanner                                          |                          |
|-----------------------------------------|---------------|-----------------------------------------------------|--------------------------|
| REFERENCES REFERENCES: RESEARCH TOPIC @ |               |                                                     |                          |
| Research Topic                          |               |                                                     | SAVED ANSWER SETS 😨      |
| Author Name                             |               |                                                     | test                     |
| Company Name                            |               |                                                     | ionic liquids            |
| Document Identifier                     |               | The effect of antibiotic residues on dairy products | tautomer of fluorouracil |
| Journal                                 |               | Photocyanation of aromatic compounds                | Hexaaryl(3)radialene     |
| Patent                                  |               |                                                     | Author Rudert, Rainer    |
| Tays                                    | Search        | Search                                              | Autosaved Reference Set  |
| & SUBSTANCES                            | _             | M Advanced County                                   |                          |
| Chemical Structure                      |               | Advanced Search                                     | View All   Import        |

In the newly opened dialog window click on "Choose File" and find the .akx file. Click on "OK".

| Import Answer Set                                 |           |  |  |
|---------------------------------------------------|-----------|--|--|
| File Name:<br>Choose File tautomer ofrouracil.akx |           |  |  |
| Only .akx file format is supported.               | OK Cancel |  |  |

Within a few seconds the file is imported into **SciFinder** (old). The contents are shown in the window. Now the answer set can be saved by clicking on "Save" (on top right in the browser window) and choosing a meaningful name. From now on this answer set can be migrated to **SciFinder**<sup>n</sup> using the method described above.